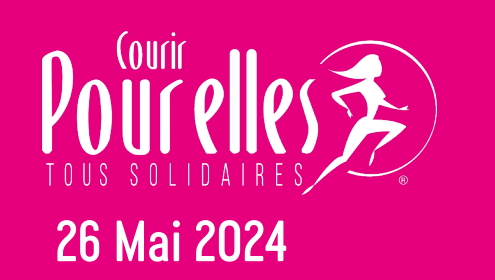

# Tutoriel pour l'inscription des groupes

# Étape 1 :

Cliquez sur le lien qui vous a été communiqué par votre responsable de groupe et qui va vous permettre de rentrer directement dans votre groupe sur la plateforme d'inscriptions.

La page suivante s'affiche indiquant que vous êtes connecté(e) à votre groupe.

Choisissez le format (dimanche 26 mai, audioguidé ou connecté) et le parcours (10 km chrono, 5 km allure libre, 5 km marche, 5 ou 10 km marche ou course) que vous souhaitez réaliser et cliquez sur le bouton rose < S'inscrire >.

| Vous êtes actuellement connecté au group | S'Inscrire                                           | Mon inscription Gro        | oupes 🗎 Panier    |
|------------------------------------------|------------------------------------------------------|----------------------------|-------------------|
| Contact :                                | Inscrite une personne                                | •\$ Administration         | () Déconnexion    |
| 10 KM                                    | 筒 din                                                | nanche 28 mai 2024 09:00:0 | 30 (Europe/Paris) |
| PRIX<br>€ 24<br>(+ Frais de gestion)     | RESTRICTIONS<br>fermines né(o)s avant le 24 mai 2014 | S'ins                      | crire             |

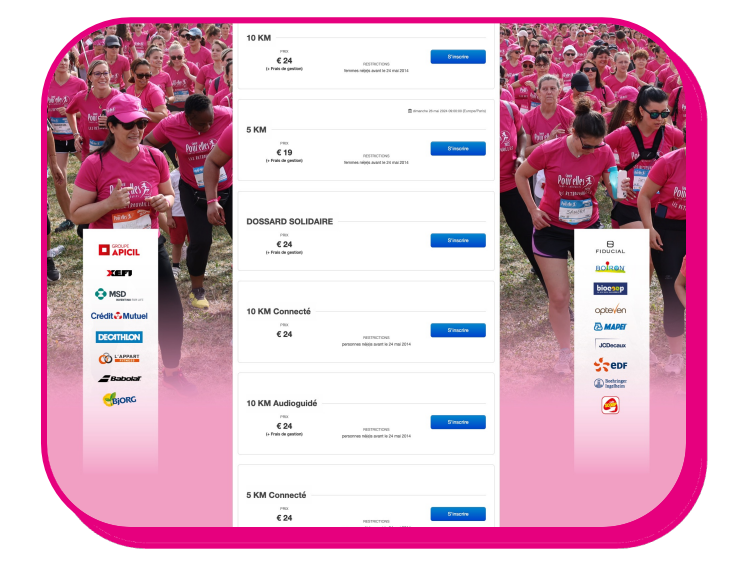

# Étape 2 :

Renseignez tous les champs du formulaire pour procéder à votre inscription.

si vous n'avez pas de t-shirt Courir POUR ELLES et que vous souhaitez en acheter ou si vous souhaitez faire un don.

Acceptez les conditions de vente puis cliquez sur le bouton rose < Etape suivante >

Les champs marqués d'une \* rouge sont obligatoires.

Si l'un d'entre eux n'est pas renseigné, vous ne pourrez pas passer à l'étape suivante.

Dans ce cas, le logiciel vous indiquera quel champ est concerné.

|                                                       | 10 KM Audioguidé                             |
|-------------------------------------------------------|----------------------------------------------|
| Informations pe                                       | rsonnelles                                   |
| Nom *                                                 | ( B)                                         |
| NOM DE<br>NAISSANCE (si<br>différent du nom<br>usuel) |                                              |
| Prénom *                                              | [ B)                                         |
| Sexe *                                                | <ul> <li>⊖ Homme</li> <li>⊖ Femme</li> </ul> |
| Date de naissance                                     | j/mm/aaaa 🗉                                  |
|                                                       | Minimum 10 ans                               |
|                                                       | O de marche                                  |

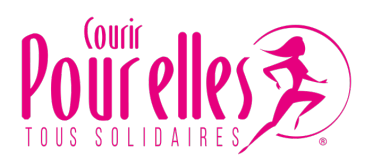

### Étape 3 :

Vous arrivez dans votre panier. Vous pouvez soit confirmer votre inscription soit inscrire une ou plusieurs autres personnes. Pour cela, cliquez sur < Ajouter une inscription > et procédez à nouveau aux étapes 1 à 3 autant de fois que vous le souhaitez.

Si votre entreprise prend en charge votre inscription ou si vous avez déjà remis votre règlement au responsable de votre groupe, le montant des < Droits d'inscriptions > qui apparaitra sera de O€. Si vous avez choisi de faire un don, il se cumulera. Poursuivez en cliquant sur < Valider mes inscriptions

Si votre entreprise ne prend pas en charge les dossards, cliquez sur < Payer > pour procéder au paiement sécurisé.

|   | ATTENTION, si vous souhaltez retourner dans le formulaire   | que vous venez de saisir po    | ur modifier une inform | ation,          |
|---|-------------------------------------------------------------|--------------------------------|------------------------|-----------------|
|   | CLIQUEZ SUR 2/ MODIFIER (ne pas                             | utiliser la flèche page prècès | dente).                |                 |
| ~ | test test (noria@courirpourelles.com)                       |                                | Saisir ici votre coo   | de de réduction |
| 1 | Competition : 10 KM COURSE - AUDIOGUIDÉ                     |                                |                        | Vérifier        |
| U | Details                                                     |                                |                        |                 |
|   | droits d'inscription                                        | € 0.00                         | A Modifier             |                 |
|   | Total                                                       |                                | Supprimer              |                 |
|   | (droits d'inscription : $\in$ 0.00 , options : $\in$ 0.00 ) | € 0.00                         |                        |                 |
|   |                                                             |                                | Q                      |                 |

#### Étape 4 :

Confirmez votre moyen de paiement puis cliquez sur le bouton rose < Etape suivante >

Vérifiez l'adresse email que vous avez renseigné et sur laquelle vous sera envoyé votre confirmation d'inscription. Puis cliquez sur le bouton rose < Aller payer sur PAYBOX >

Renseignez vos coordonnées bancaires puis cliquez sur le bouton < Valider >. Une confirmation de votre inscription apparaît à l'écran.

Cependant, il est important de poursuivre la procédure d'inscription jusqu'à ce que vous receviez un email.

|               | S'Inscrire Mon inscription Liste des inscrits Groupes 🗮 Panier                                                                                          | 11.00 EUR                                                                                                    |
|---------------|----------------------------------------------------------------------------------------------------|----------------------------------------------------------------------------------------------------|
| Adresse email |                                                                                                    | ASSOCIATION COURIR POUR ELLES                                                                                                    |
|               | Vous receivez une confirmation de commande à cette adresse email. Cette adresse yous servira à modifier une ou plusieurs<br>inscriptions de la commande | Numéro de carte<br>Date de fin de validité (MM/AA)                                                                                                    |
|               | Montant de la transaction : E 11.0 Paybox SECURE                                                                                                    | Cryptogramme visuel :                                                                                                    |
|               | Veuillez cilquer sur le bouton ci-dessous afin d'être redirigé sur la plateforme de palement PAYBOX.                                                    | Annuler Valider                                                                                                    |
|               | Étape précédente Aller payer sur PAYBOX                                                                                                    | Paybox (%) Infos Sécurité Commerce : France<br>MPADS 5.5 version 1.0.0                                                                                                    |
|               | njuko Established in the future - Copyright 2022 (6 All Rights Reserved.<br>Conditions générales d'utilisation                                          | Si votre banque adhère au programme de sécurisation des palements Verified by Visa ou SecureCode Mastercard après avoir<br>Seur « VALIDER » vous verze alors un pouvel écran s'afficher, invitant à vous authentifier avec un code différent de ver |

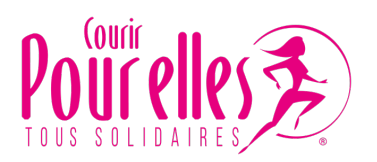

#### Étape 5 :

Après quelques minutes, vous recevrez par email :

- une confirmation de votre règlement (si applicable),
- une confirmation de votre inscription.

Conservez précieusement ces deux emails.

| Justificatif de paiement pour votre commande #8791871                 |                                                                                                   |
|-----------------------------------------------------------------------|---------------------------------------------------------------------------------------------------|
| et email sert de justificatif de palement pour la commande cl-dessous | TOUS SOLIDAIRES                                                                                   |
|                                                                       | Bonjour                                                                                           |
|                                                                       | Bravo, vous vous êtes inscrite sur le 5 KM MARCHE du Dimanche 26 mai 2024 ! Merci POUR<br>ELLES ! |
| OUS SOLIDAIRES                                                        | Vos données d'inscription à conserver :                                                           |
| Détails Coût Frais Sous-total                                         | Prénom Nom :                                                                                      |
| Code de réservation € 24.00 € 0.00 € 24.00                            | Email :                                                                                           |
|                                                                       | Code de réservation : KF7497510636722                                                             |
|                                                                       | Vous pouvez retrouver toutes les informations sur l'événement Courir POUR ELLES 2024              |

Bravo ! Vous êtes inscrit(e) !